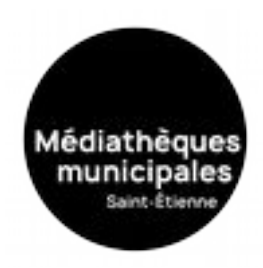

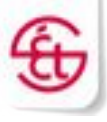

## Mode d'emploi

## Rendre un document avant la fin de la date de prêt : dans Adobe Digital Edition.

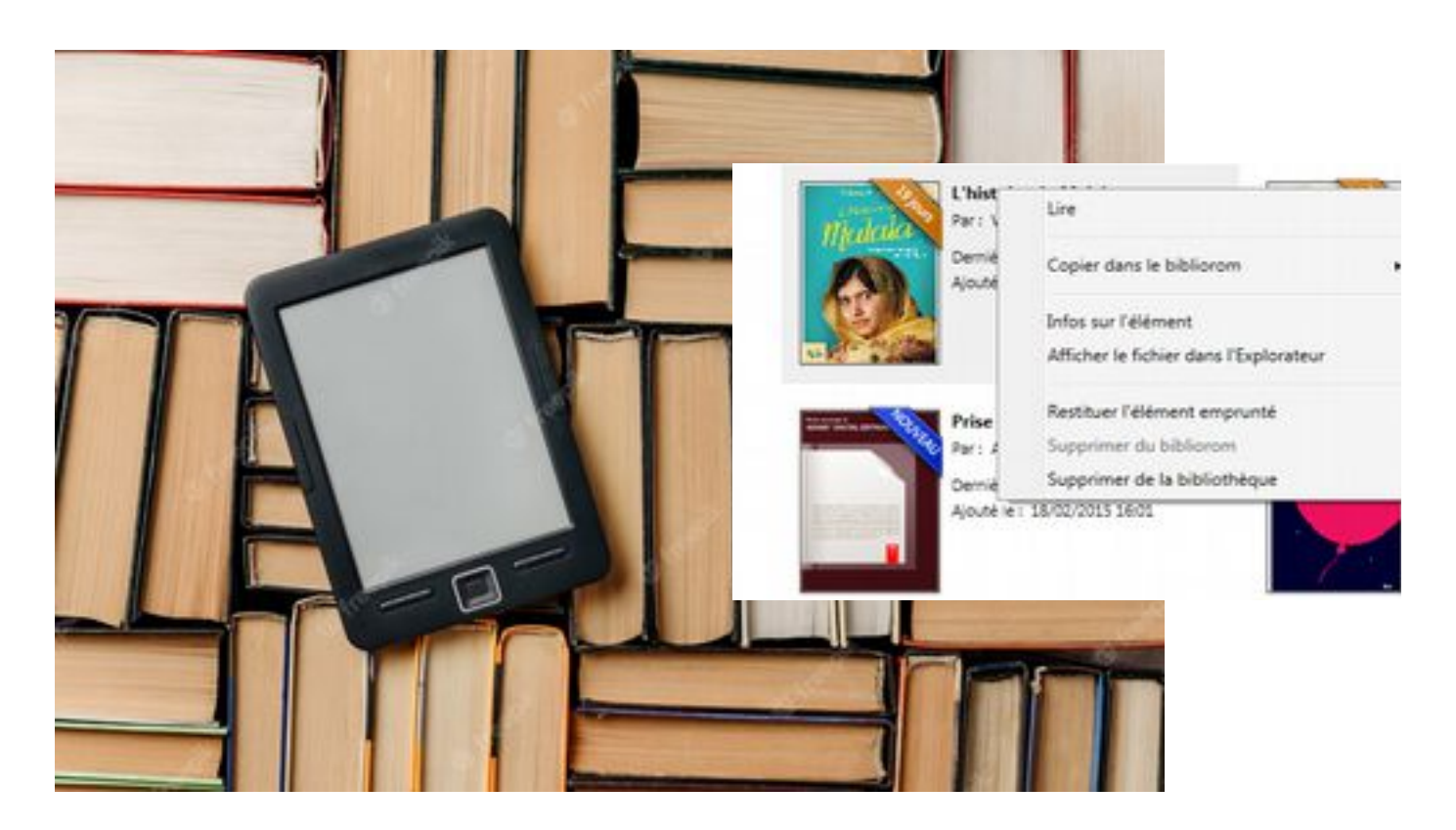

## **Juillet 2023**

## mediatheques.saint-etienne.fr

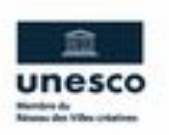

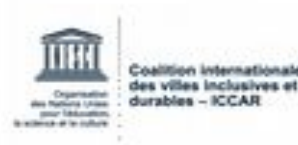

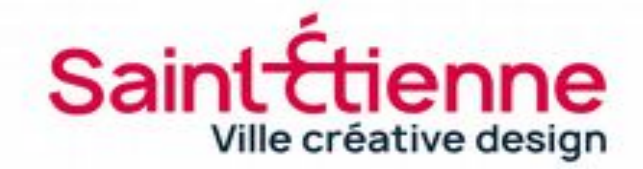

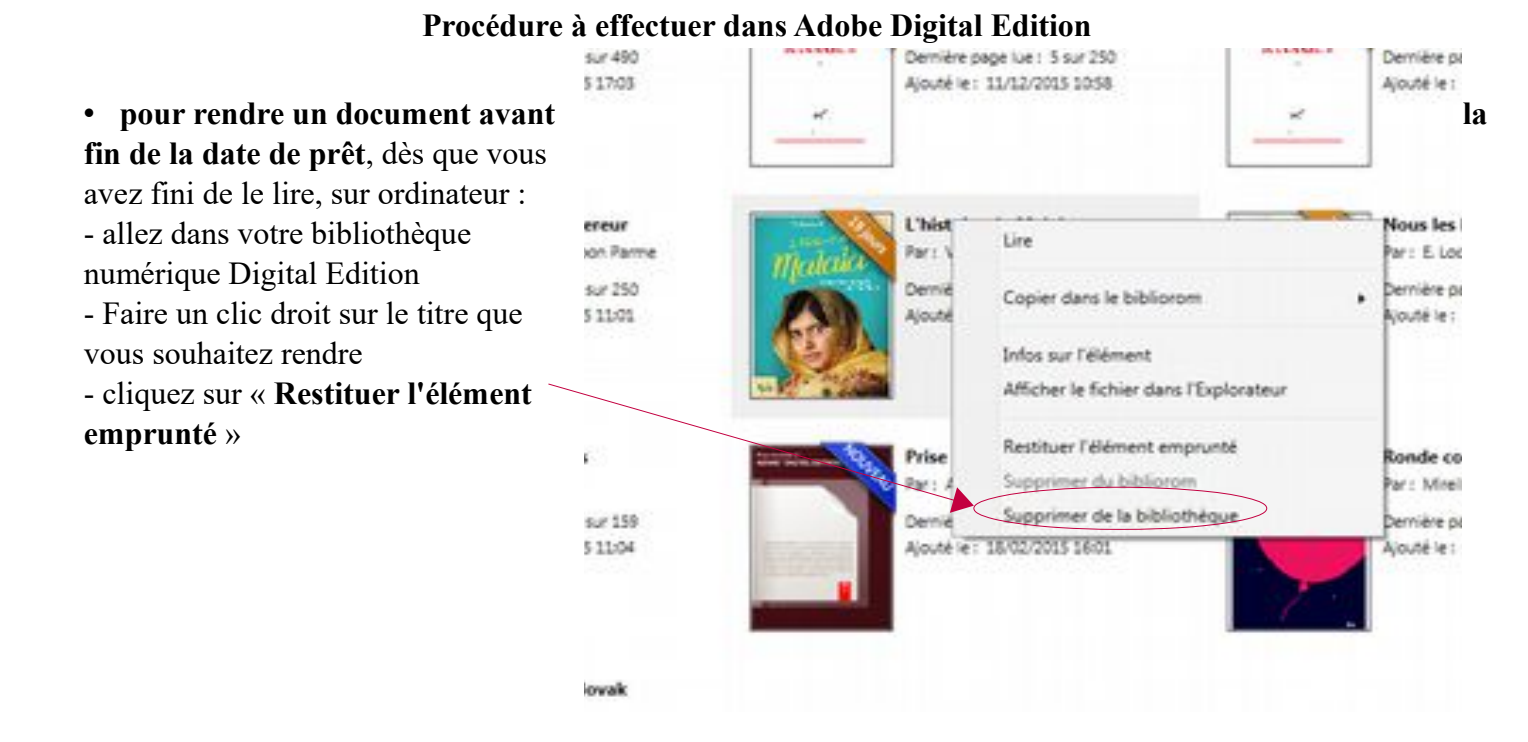

| Gérer les prêts de vos livres numériques                      | GLECTEUR                        |
|---------------------------------------------------------------|---------------------------------|
|                                                               | Préta et réservations           |
|                                                               | Profi                           |
| Maintenant, vous pouvez retourner dans votre espace personnel | / Mes avia                      |
| du site des médiathèques.                                     | 100 Mes favoria                 |
| cliquer sur Prêts numériques                                  | Q. Mes centres d'intérêts       |
| pour retrouver les livres téléchargés.                        | Messages Prits numinours        |
|                                                               | 📕 Mes inscriptions événements 📃 |
|                                                               | 48 Comptes partagés             |
|                                                               | a Demandes                      |
|                                                               | Suggestion d'achat              |
|                                                               | Réserver un ordinateur          |
|                                                               | O Me déconnecter                |

Un e-book emprunté restera affiché pendant 100 jours dans votre espace personnel.

Dans cet espace personnel, sur le site des médiathèques, page « Prêts numériques », apparaît alors un message « Rendu de manière anticipée ».

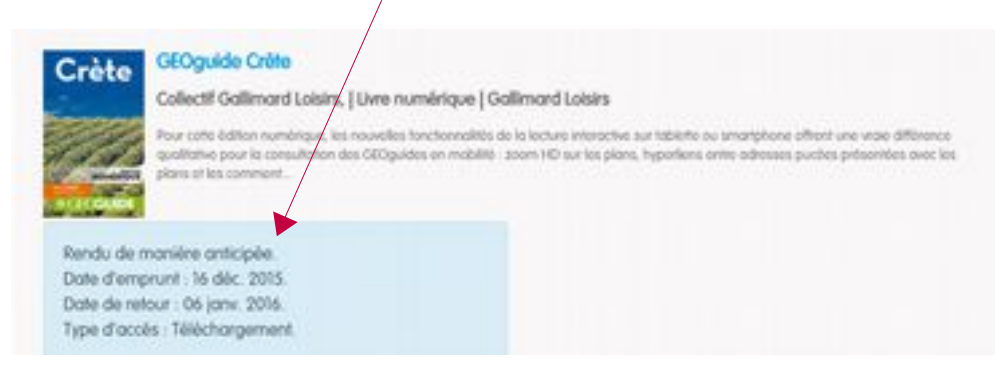